## **Directions for entering course requests in SIS StudentVUE**

Use the Course Request Sheet when entering the 6-digit course ID# into SIS StudentVUE.

| Log on to SIS                          |                                                                                    |
|----------------------------------------|------------------------------------------------------------------------------------|
| StudentVUE                             |                                                                                    |
| -Go to FCPS.edu or                     | 🛇 🌐 🖬 🖬 🖬 🚍 🔤 Language 🔍 search 😗 Alerts                                           |
| vour school website                    | <b>FULL MENU</b> ABOUT FCPS SCHOOLS ACADEMICS CONTACT US SCHOOL BOARD              |
| and Click SIS                          |                                                                                    |
| Enter username                         | Schoology SIS Google Workspace Library Lunch Menus MySchoolBucks                   |
| (student ID) & password                |                                                                                    |
| Course Requests                        | 1. On the left side bar, select Course Request                                     |
| In this section, you                   |                                                                                    |
| should already see                     | 2. To enter course requests, click:                                                |
| Health & PE listed two                 | 3. SCROLL DOWN                                                                     |
| times.                                 |                                                                                    |
| In this section, you will              | 4. Search for each course <b>1</b> Enter a search value t                          |
| enter/change                           | here, then select "add                                                             |
| - 4 core classes                       | request" Q Search Courses + Add Request                                            |
| - your top choice                      |                                                                                    |
| electives                              |                                                                                    |
| Flasting antions                       | 5. SAVE your selections by clicking Click here to return to course request summary |
| <u>Elective options</u>                |                                                                                    |
| -2 year long & 2                       | To remove a course click the "X"                                                   |
| semester                               |                                                                                    |
| -4 semester                            |                                                                                    |
| Alternate Elective                     | 1. To enter elective alternate requests                                            |
| Requests                               | Click here to change course requests                                               |
| (All students will enter               |                                                                                    |
| <b>4 alternate</b> electives)          | 2. Enter in Preference Order                                                       |
| Altornato courcos                      | Enter a search value t                                                             |
| must be added in                       | 3. Search for each course here                                                     |
| nust be added in<br>proforontial order | 4 To collect alight "Add Alternate"                                                |
|                                        | 4. To select click Add Alternate                                                   |
|                                        |                                                                                    |
|                                        | 5 SAVE your selections by clicking                                                 |
|                                        |                                                                                    |
| Completed                              | Your completed requests should include:                                            |
|                                        | • 4 Core Classes (English, Social Studies, Math, & Science)                        |
|                                        | • 2 Health & PE (Sem 1 and Sem 2)                                                  |
|                                        | • Electives in one of the following sequences                                      |
|                                        | $\circ$ 2 if both are year long electives                                          |
|                                        | $\circ$ 3 if 1 is year long & 2 are semester electives                             |
|                                        | • 4 if all are semester electives                                                  |
|                                        | AND 4 Alternate Electives                                                          |

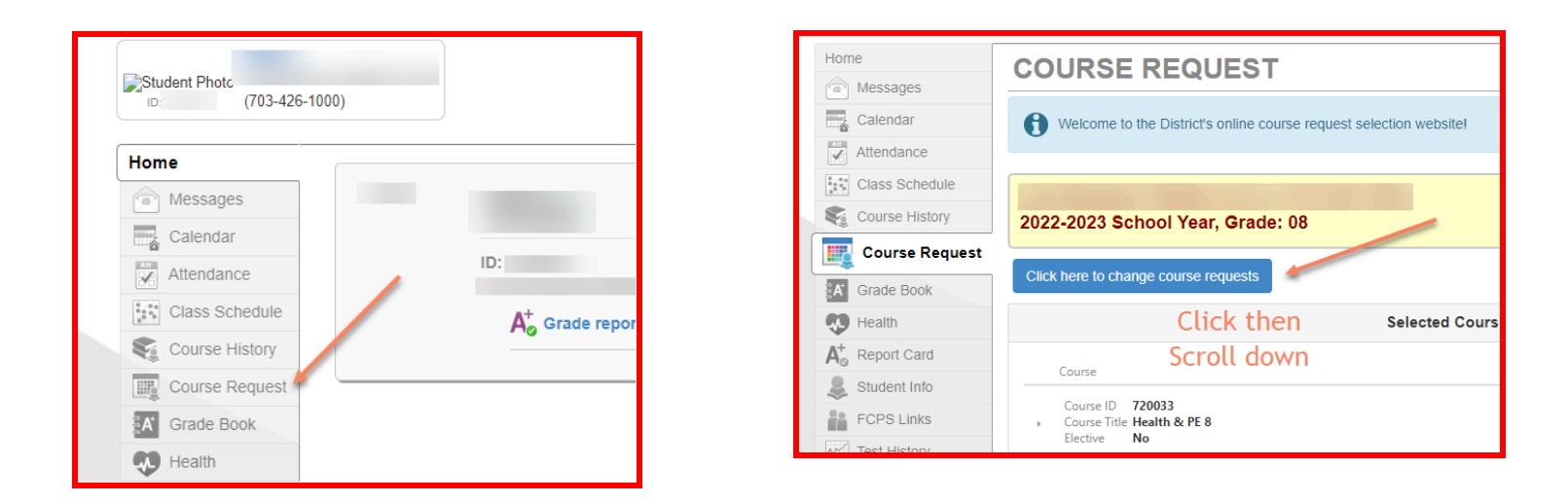

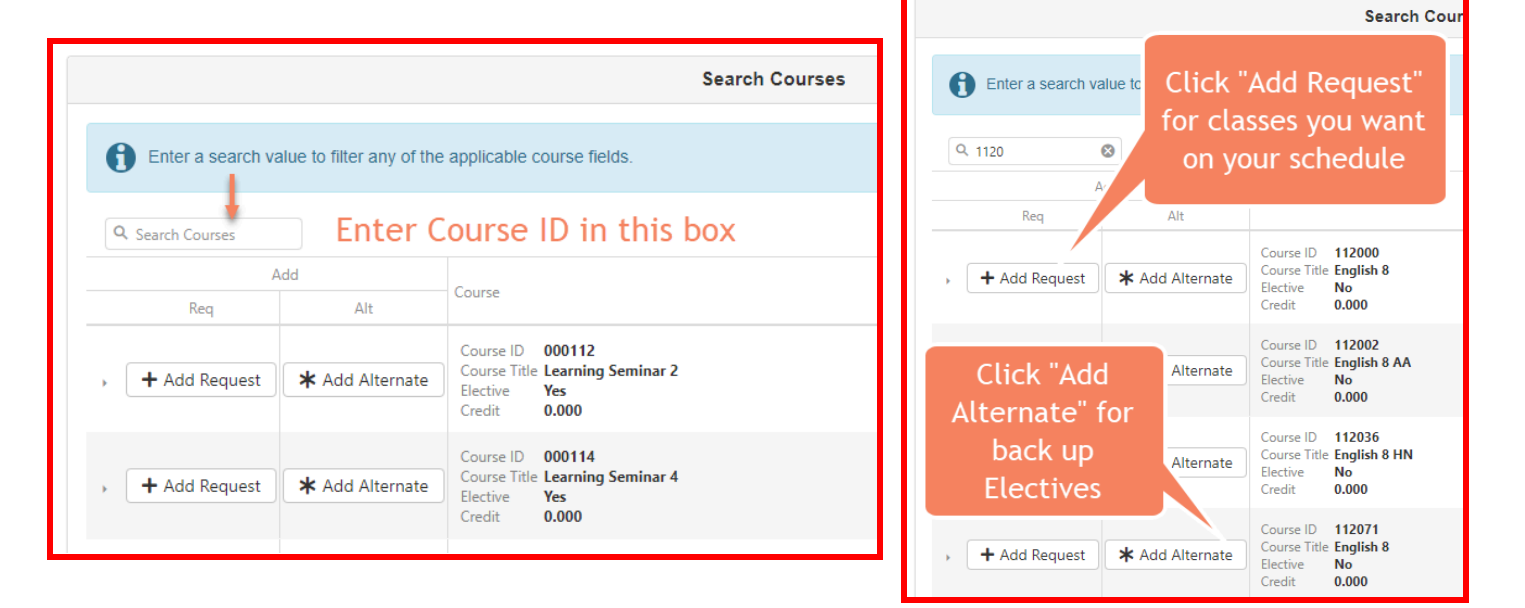

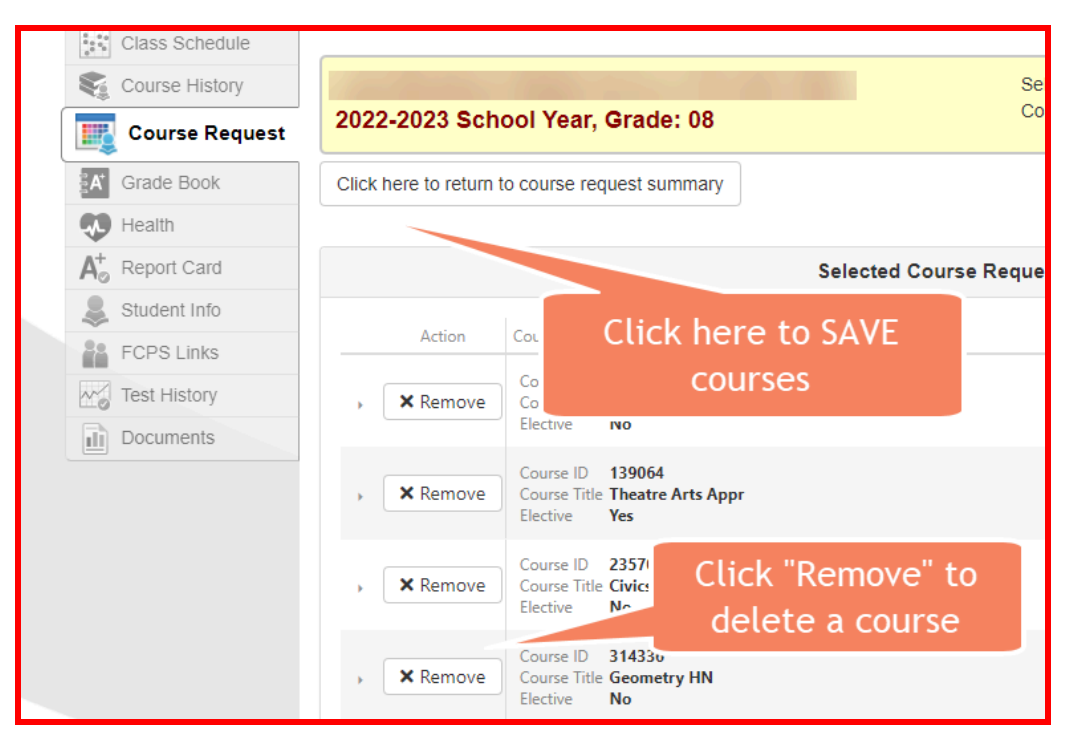